## Add and Manage Users

## **Before You Begin:**

Each employer user must create their own state credentials. If you are a **TPA/PEO** user, use this link to <u>create your own state credentials</u>. After a user establishes their unique credentials, they can access the system from the LaborFirst tile on https://my.delaware.gov.

Once logged into the LaborFirst Employer Portal, an account administrator can add and maintain additional user access by selecting "Account Services – Add/Manage Additional Users" from the menu.

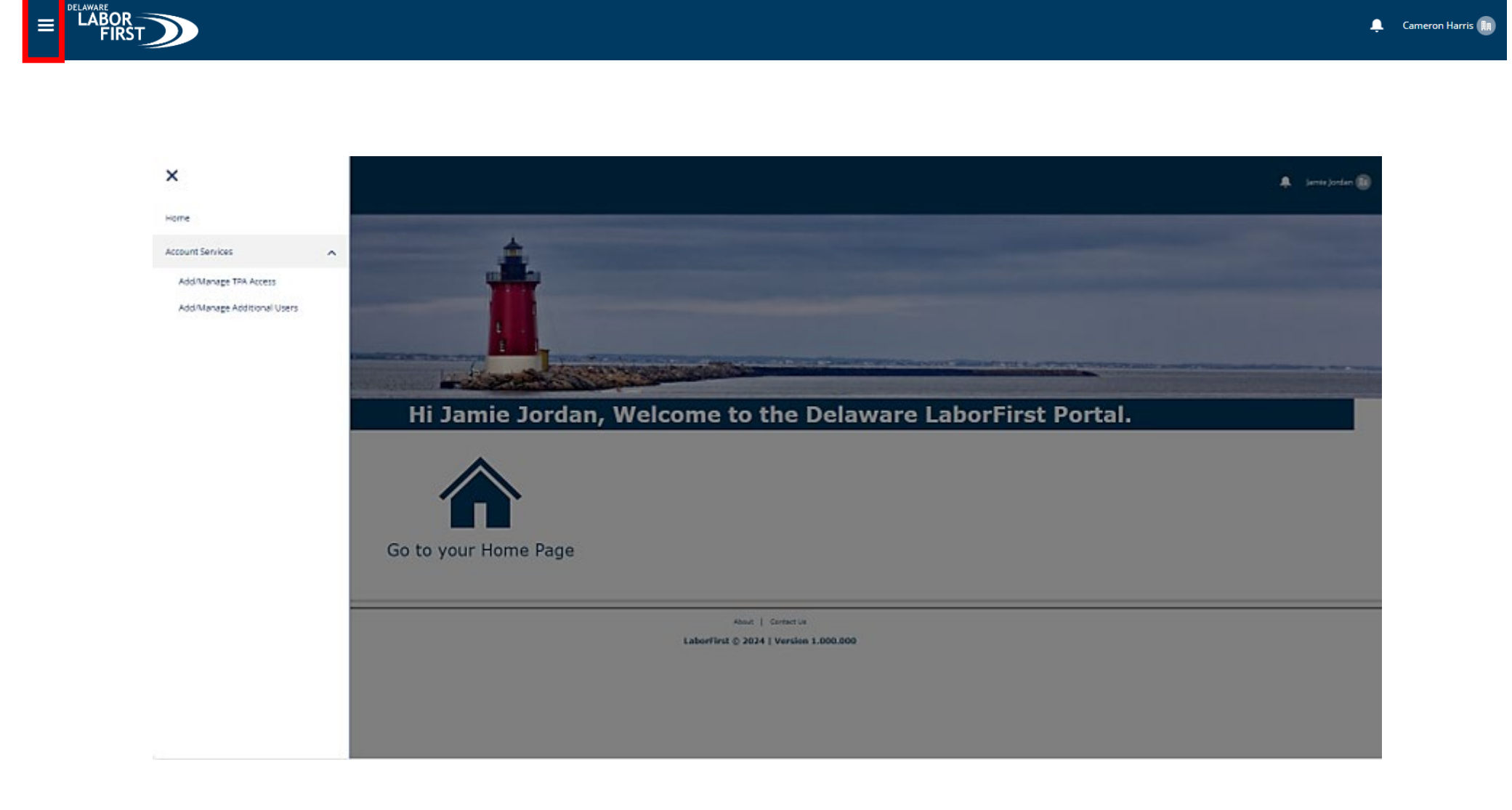

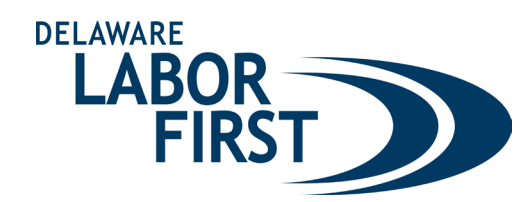

Cameron Ha

Adding Users: To add users, enter the contact details. The user will receive an email to create their My Delaware account. Once have an account in My.Delaware.gov, they will be able to access the account.

| Add Additional Users           |               |   |  |
|--------------------------------|---------------|---|--|
| • first Name                   |               |   |  |
| lattira                        |               |   |  |
| Last Name                      |               |   |  |
| Jordan                         |               |   |  |
| *£mail                         |               |   |  |
| jesska jordan Dsharklasers.com |               |   |  |
| * Phone Number                 |               |   |  |
| (740) 456-4514                 |               |   |  |
| Authorization Type             |               |   |  |
| Available                      | Selected      |   |  |
| Maintain Profile               | Administrator | - |  |
| Paid Leave Registration        |               |   |  |
|                                | •             | - |  |
|                                |               |   |  |
|                                |               |   |  |
|                                |               |   |  |
|                                |               |   |  |
|                                |               |   |  |
| Saue                           |               |   |  |

**Removing Users:** To remove a user, select on the icon next to the user's "Active" status and select "Inactive" then select "Save". That user will no longer have access to the account.

| ≡                |                                                                                                    |                                                                         |                                                                                                    | 🌲 (amie Jordan 🚺 |
|------------------|----------------------------------------------------------------------------------------------------|-------------------------------------------------------------------------|----------------------------------------------------------------------------------------------------|------------------|
|                  | Last Name  Imail  Tenail  Phone Number  Authorization Type Autiable  Administrator  Maintsin Profile  Paid Leave Registration  Save | Selectod                                                                |                                                                                                    |                  |
|                  | Additional Users      First Name     V Last Name     Jessica     Jordan                                                             | ✓ Email ✓ Phone Number<br>jessica.jordan@sharklasers.com (740) 456-4514 | Authorization Type     Administrator     Administrator     Administrator     Administrator     Administrator     Administrator     Administrator     Administrator     Administrator     Administrator     Administrator | ~                |
| Additional Users |                                                                                                    | About 1. Australia                                                      | hedve                                                                                                    |                  |
| First Name       | V Last Name                                                                                                    | ✓ Email ✓ Phone Num                                                     | ber V Authorization Type                                                                                                    | ∽ Status         |
|                  | lordan                                                                                                    | jessica.jordan@sharklasers.com (740) 456-45                             | 4 Administrator                                                                                                    | Inactive         |
| 1 Jessica        | ,                                                                                                    | · · ·                                                                   |                                                                                                    |                  |